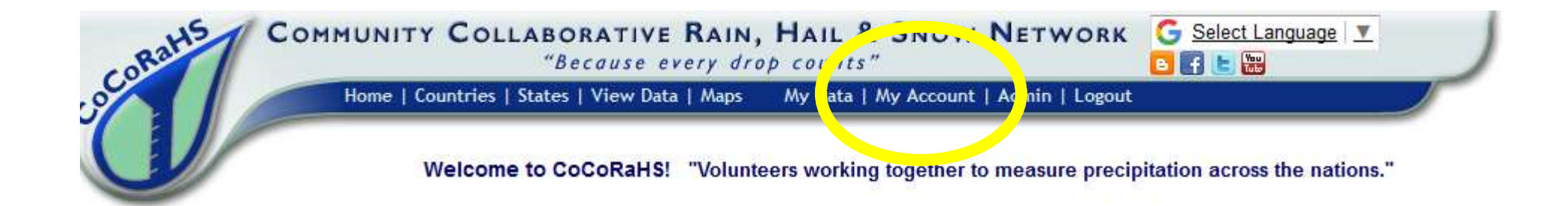

# Step 1: Click on "My Account" at the top of the CoCoRaHS Home Page

**My Account** 

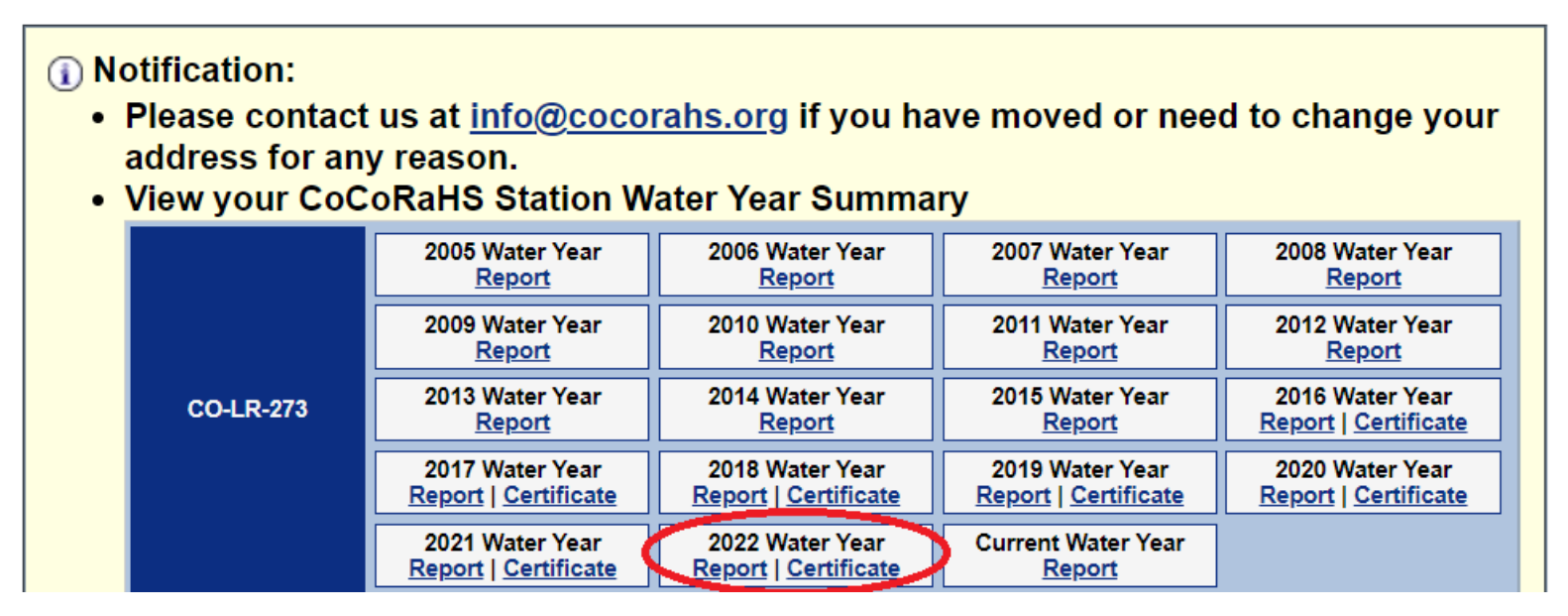

Step 2: Click on "Report for the station and year of your choosing

### Things to Look For:

- Completeness of Data
- Compare to PRISM 30 Year Average

2018 CoCoRaHS Water Year Summary for Station CO-LR-1049 Report generated on January 2,

| Station        | Station Lo           | cation         |        |
|----------------|----------------------|----------------|--------|
| Station Number | CO-LR-1049           | Latitude       | 40.5   |
| Station Name   | Fort Collins 0.3 SSE | Longitude      | -105.0 |
| County         | Larimer              | Elevation (ft) | 50     |

| Water Year Overview   |                            | Days  | in Water \        | /ear | Daily | y Prcp Observatior                  | IS | Multiday Pro<br>Observation |
|-----------------------|----------------------------|-------|-------------------|------|-------|-------------------------------------|----|-----------------------------|
| Month                 | Month 30 Yr Avg b<br>PRISM |       | Total Prcp<br>Sum |      | Da    | Days Covered By All<br>Observations |    | Daily Prcp<br>Sum           |
| Oct 17                |                            | 1.18  | 1.6               | 3    |       | 31                                  |    | 1.63                        |
| Nov 17                | (                          | 0.73  | 0.7               | '1   |       | 30                                  |    | 0.71                        |
| Dec 17                | (                          | 0.56  | 0.3               | 34   |       | 31                                  |    | 0.34                        |
| Jan 18                | (                          | 0.36  | 0.4               | 8    |       | 31                                  |    | 0.48                        |
| Feb 18                | (                          | 0.44  | 0.7               | '9   |       | 28                                  |    | 0.79                        |
| March 18              |                            | 1.65  | 0.7               | 2    |       | 31                                  |    | 0.72                        |
| April 18              | :                          | 2.11  | 3.0               | 32   |       | 30                                  |    | 0.82                        |
| May 18                | :                          | 2.56  | 4.4               | 0    |       | 31                                  |    | 4.40                        |
| June 18               | :                          | 2.15  | 1.1               | 2    |       | 30                                  |    | 1.12                        |
| July 18               |                            | 1.32  | 1.6               | 67   |       | 31                                  |    | 1.67                        |
| Aug 18                |                            | 1.47  | 0.3               | 3    |       | 31                                  |    | 0.33                        |
| Sept 18               |                            |       | 0.0               |      |       | 30                                  |    | 0.54                        |
| Water Year<br>Totals: | 1                          | 5.81" | 13.5              | 5"   | ) (   | 365 days                            |    | 13.55"                      |

### Things to Look For:

• Missing Data

| Water Year Overview Days in Wate |                                   | er Year [          | aily Prcp Ob | servations | Multiday Prc<br>Observations | p<br>S      | Hail Observation | s             | Top of Page |            |               |  |
|----------------------------------|-----------------------------------|--------------------|--------------|------------|------------------------------|-------------|------------------|---------------|-------------|------------|---------------|--|
|                                  | Days in Water Vian cell Color Key |                    |              |            |                              |             |                  |               |             |            |               |  |
|                                  | Daily Obs                         | ervation with Prop |              | Missin     | ig Day                       |             |                  |               |             |            |               |  |
| Multiday Observation Conflict    |                                   |                    |              |            |                              |             |                  |               |             |            |               |  |
| Day of Year                      | Daily Prcp                        | Multiday Prcp      | Day of Year  | Daily Prcp | Multiday Prcp                | Day of Year | Daily Prcp       | Multiday Prcp | Day of Year | Daily Prcp | Multiday Prcp |  |
| 10/1/2017                        | 0.04                              |                    | 1/1/2018     | 0.00       |                              | 4/1/2018    | 0.00             |               | 7/1/2018    | 0.00       |               |  |
| 10/2/2017                        | 0.55                              |                    | 1/2/2018     | 0.00       |                              | 4/2/2018    | 0.00             |               | 7/2/2018    | 0.00       |               |  |
| 10/3/2017                        | 0.40                              |                    | 1/3/2018     | 0.00       |                              | 4/3/2018    | 0.00             |               | 7/3/2018    | 0.00       |               |  |
| 10/4/2017                        | 0.00                              |                    | 1/4/2018     | 0.00       |                              | 10          | 0.00             |               | 7/4/2018    | 0.00       |               |  |
| 10/5/2017                        | 0.01                              |                    | 1/5/2018     | 0.00       |                              | 4/5/2018    |                  |               | 7/5/2018    | 0.00       |               |  |
| 10/6/2017                        | Т                                 |                    | 1/6/2018     | 0.00       |                              | 4/6/2018    |                  |               | 7/6/2018    | 0.07       |               |  |
| 10/7/2017                        | 0.00                              |                    | 1/7/2018     | 0.00       |                              | 1/7/2018    | 0.08             |               | 7/7/2018    | 0.00       |               |  |
| 10/8/2017                        | 0.00                              |                    | 1/8/2018     | 0.00       |                              | 4/8/2018    | 0.00             |               | 7/8/2018    | 0.00       |               |  |
| 10/9/2017                        | 0.52                              |                    | 1/9/2018     | 0.00       |                              | 4/9/2018    | 0.03             |               | 7/9/2018    | 0.00       |               |  |
| 10/10/2017                       | 0.22                              |                    | 1/10/2018    | 0.00       |                              | 4/10/2018   | 0.03             |               | 7/10/2018   | 0.00       |               |  |
| 10/11/2017                       | 0.00                              |                    | 1/11/2018    | 0.00       |                              | 4/11/2018   | 0.00             |               | 7/11/2018   | 0.00       |               |  |
| 10/12/2017                       | 0.00                              |                    | 1/12/2018    | 0.00       |                              | 4/12/2018   | 0.00             |               | 7/12/2018   | 0.00       |               |  |
| 10/13/2017                       | 0.00                              |                    | 1/13/2018    | 0.00       |                              | 4/13/2018   | 0.04             |               | 7/13/2018   | 0.00       |               |  |
| 10/14/2017                       | 0.00                              |                    | 1/14/2018    | 0.00       |                              | 4/14/2018   | 0.00             |               | 7/14/2018   | 0.00       |               |  |
| 10/15/2017                       | 0.00                              |                    | 1/15/2018    | Т          |                              | 4/15/2018   | 0.00             |               | 7/15/2018   | 0.00       |               |  |
| 10/16/2017                       | 0.00                              |                    | 1/16/2018    | 0.01       |                              | 4/16/2018   | 0.00             |               | 7/16/2018   | 0.23       |               |  |

### Things to Look For:

Overlapping Data (daily report on same day as a multi-day report)
 Days in Water Year Cell Color Key
 Daily Observation with Prop.

|            |      |      |         |         | Multiday Observa | ation        |      | Daily/Multic<br>Conflict | lay Observation |      |      |
|------------|------|------|---------|---------|------------------|--------------|------|--------------------------|-----------------|------|------|
|            | 0.00 |      |         |         |                  | VI 1 1 2 1 6 |      |                          | V.              | 0.00 |      |
| 11/11/2017 |      | **   | 2/11/20 | 18      | **               | 5/12/2018    | 0.16 |                          | 8/11/2018       |      | **   |
| 11/12/2017 |      | **   | 2/12/20 | 18      | 0.12             | 5/13/2018    |      | **                       | 8/12/2018       |      | 0.00 |
| 11/13/2017 |      | **   | 2/13/20 | 18 0.00 |                  | 5/14/2018    |      | 1.24                     | 8/13/2018       | 0.00 |      |
| 11/14/2017 |      | **   | 2/14/20 | 18 0.00 |                  | 5/15/2018    | 0.00 |                          | 8/14/2018       |      | **   |
| 11/15/2017 |      | 0.00 | 2/15/20 | 18 0.00 |                  | 5/16/2018    | 0.00 |                          | 8/15/2018       |      | **   |
| 11/16/2017 | 0.00 |      | 2/16/20 | 18 0.01 |                  | 5/17/2018    | 0.01 |                          | 8/16/2018       |      | **   |
| 11/17/2017 | 0.00 |      | 2/17/20 | 18      | **               | 5/18/2018    | 0.00 |                          | 8/17/2018       |      | 0.11 |
| 11/18/2017 | 0.05 |      | 2/18/20 | 18      | 0.00             | 5/19/2018    | 3.60 |                          | 8/18/2018       |      | **   |
| 11/19/2017 |      | **   | 21-120  | 18      | **               | 2'20/2018    | 0.11 |                          | 8/19/2018       |      | 0.05 |
| 11/20/2017 |      | 0.00 | 2/20/20 | 18 0.29 | 0.29             | 5/21 2018    |      | **                       | 8/20/2018       | 0.00 |      |
| 11/21/2017 | 0.02 |      | 2. 1/20 | 18      | **               | - 2/2018     |      | 0.11                     | 8/21/2018       |      | **   |
| 11/22/2017 |      | **   | 2/22/20 | 18      |                  | 5/23/2018    | 0.03 |                          | 8/22/2018       |      | **   |
| 11/23/2017 |      | **   | 2/23/20 | 18      | 0.00             | 5/24/2018    | 0.00 |                          | 8/23/2018       |      | 0.00 |

\*\*Please e-mail the CoCoRaHS Help Desk (info@cocorahs.org) for help with correcting

overlapping data\*\*

#### Enter My New Reports

- Daily Precipitation
- Multi-Day Accumulation
- Hail
- Significant Weather
- Monthly Zeros
- <u>Condition Monitoring</u>
  <u>Report</u>
- Soil Moisture
- Evapotranspiration

#### FROST Reports

- Frost
- Optics
- <u>Snowflake</u>
- <u>Thunder</u>

#### List/Edit My Reports

- <u>Daily Precipitation</u>
  <u>Multi-Day Accumulation</u>
- <u>Hail</u>
- <u>Significant Weather</u>
- <u>Condition Monitoring</u>
  <u>Report</u>
- Soil Moisture
- Evapotranspiration

#### **FROST Reports**

- Optics
- Frost
- <u>Snowflake</u>
  Thunder

### How To Edit Data

<u>Under "ListEdit My Reports"</u>

Click on "Daily Precipitation" from the left-hand menu of your data entry page

### How To Edit Data

Look to the far right under the column heading "Actions" and click on the 'pencil' icon to edit the data for that day

|   | Total<br>Precip<br>in. | New Snow<br>in.<br>禁 () | ₩.<br>₩ () |    | wnty    | Actions | 🖻 Maps        |
|---|------------------------|-------------------------|------------|----|---------|---------|---------------|
| ļ | 0.19                   | 0.0   0.00              | 0.0   0.00 | CO | Larime  | A 1     | cassic   New  |
|   | 0.00                   | 0.0   0.00              | 0.0   0.00 | CO | Larimer | 2       | Classic   New |
| ļ | 0.00                   | 0.0   0.00              | 0.0   0.00 | CO | Larimer | م 🍋     | Classic   New |
|   | 0.23                   | 0.0   0.00              | 0.0   0.00 | CO | Larimer | a 🆉     | Classic   New |
| ļ | 0.00                   | 0.0   0.00              | 0.0   0.00 | CO | Larimer | م 🖉     | Classic   New |

### **How To Back-Enter Missing Reports**

| COMMUNITY COLLABORATIVE RAIN, LIGUE C SNOW NETWORK Select Language Select Language Mercore of the second second se | Click on "My Data" |
|----------------------------------------------------------------------------------------------------|--------------------|
|                                                                                                    | and set the        |
| 7/19/2019                                                                                                    | "Observation Date" |
| *Rain and Melted Snow to the nearest hundredth inch that has fallen in the gauge during the past 24 hours, or T for trace, or NA for unknown.                                                                                                    |                    |
| Observation Notes: (This will be available to the public)                                                                                                    |                    |
|                                                                                                    |                    |

#### Enter My New Reports

- Daily Precipitation
- Multi-Day Accumulation
- Significant Weat, er
- <u>Monthly Zeros</u>
  Condition Monit
- Soil Moisture
- Evapotranspiration
- FROST Reports
- <u>Frost</u>
- Optics
- <u>Snowflake</u>
  Thunder

#### List/Edit My Reports

- Daily Precipitation
- Multi-Day Accumulation
- <u>Hail</u>
- <u>Significant Weather</u>
- <u>Condition Monitoring</u>
  <u>Report</u>
- Soil Moisture
- Evapotranspiration

#### **FROST Reports**

- Optics
- Frost
- <u>Snowflake</u>
- <u>Thunder</u>

### **How To Back-Enter Bulk Zeros**

Click on "Monthly Zeros" from the lefthand menu of your data entry page

| ≤          | <u>&lt; April 2019</u> |            |            |              |            |            |  |  |  |  |  |
|------------|------------------------|------------|------------|--------------|------------|------------|--|--|--|--|--|
| Sun        | Mon                    | Tue        | Wed        | Thu          | Fri        | Sat        |  |  |  |  |  |
| 31         | 1                      | 2          | 3          | 4            | 5          | 6          |  |  |  |  |  |
|            | Precip: 0              | Precip: 0  | Precip: 0  | Precip: 0.01 | Precip: 0  | 0.0 Precip |  |  |  |  |  |
| 7          | 8                      | 9          | 10         | 11           | 12         | 13         |  |  |  |  |  |
| 0.0 Precip | 0.0 Precip             | 0.0 Precip | 0.0 Precip | Precip: 0.76 | 0.0 Precip | 0.0 Precip |  |  |  |  |  |
| 14         | 15                     | 16         | 17         | 18           | 19         | 20         |  |  |  |  |  |
| 0.0 Precip | Precip: 0              | Precip: 0  | Precip: 0  | Precip: T    | 0.0 Precip | 0.0 Precip |  |  |  |  |  |
| 21         | 22                     | 23         | 24         | 25           | 26         | 27         |  |  |  |  |  |
| 0.0 Precip | Precip: 0.19           | Precip: T  | 0.0 Precip | 0.0 Precip   | 0.0 Precip | 0.0 Precip |  |  |  |  |  |
| 28         | 29                     | 30         | 1          | 2            | 3          | 4          |  |  |  |  |  |
| 0.0 Precip | Precip: T              | . 0.63     |            |              |            |            |  |  |  |  |  |
| 5          | 6                      | 7          | 8          | 9            | 10         | 11         |  |  |  |  |  |

Click the box to confirm a zero for that day – make sure to hit 'submit' after all boxes have been checkrf

Send an e-mail to the CoCoRaHS Help Desk with any questions or help needed with entering, editing or deleting data

# info@cocorahs.org